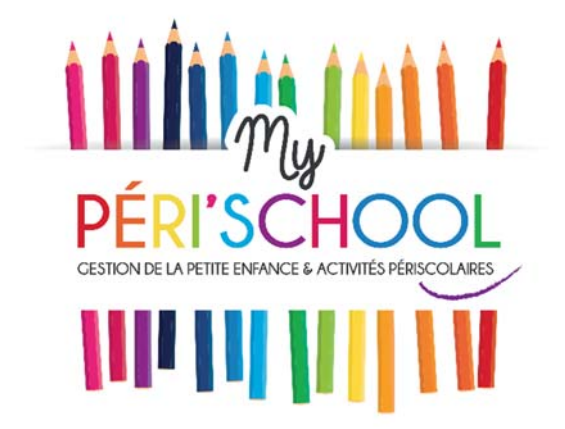

Prise en main rapide de l'application

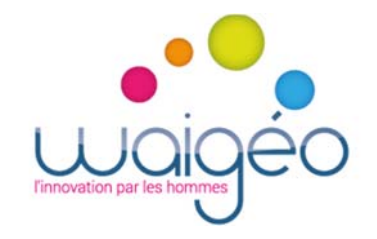

# Table des matières

| °1: Création de votre compte                     | 3                                                                                                    |
|--------------------------------------------------|----------------------------------------------------------------------------------------------------|
| °2: Première connexion                           | 5                                                                                                    |
| °3: Création de mes enfants                      | 7                                                                                                    |
| °4: Qu'est-ce qu'il y a sur mon Tableau de Bord? | 8                                                                                                    |
| Inscriptions à venir                             | 8                                                                                                    |
| L'encours et les dernières factures              | 9                                                                                                    |
| Mes téléphones                                   | 9                                                                                                    |
| Quotient familial                                | 10                                                                                                    |
| °5 : Inscrire mon enfant                         | 10                                                                                                    |
| Inscrire mes enfants aux activités               | 10                                                                                                    |
| Inscrire plusieurs enfants                       | .12                                                                                                    |
| Inscrire depuis l'application mobile             | 13                                                                                                    |
|                                                  | •1: Création de votre compte         •2: Première connexion         •3: Création de mes enfants         •4: Qu'est-ce qu'il y a sur mon Tableau de Bord ?         Inscriptions à venir         L'encours et les dernières factures         Mes téléphones         Q: Inscrire mon enfant         •5: Inscrire mon enfants         Inscrire plusieurs enfants         Inscrire plusieurs enfants |

Bienvenue sur **MyPérischool**, la nouvelle interface de gestion des activités périscolaires et extrascolaires pour votre enfant. Vous pouvez désormais **inscrire votre enfant** aux différentes activités sur votre commune, **régler en ligne** et **télécharger la facture** associée. Tout ceci, accessible sur le Web et votre smartphone grâce au téléchargement gratuit de l'application MyPérischool sur PlayStore (Android) ou AppStore (iDS).

Adieu tickets de cantine, carnet de centre de loisirs et fiches d'inscriptions papier.

Bonjour la tranquillité!

Ce guide a pour vocation **de vous aider à prendre en main l'application** et inscrire votre enfant à sa première activité, rapidement et facilement grâce à des captures d'écran claires et annotées.

Toutefois, n'hésitez pas à prendre contact avec le gestionnaire de votre établissement si des difficultés se présentent à vous.

L'ensemble de l'équipe Waigéo vous remercie pour l'intérêt porté à notre solution myPérischool.

Votre commune est heureuse de vous proposer ce nouveau service innovant.

# Etape nº1: Création de votre compte

Sur votre ordinateur, ouvrez votre navigateur internet (Chrome, Firefox ou Internet Explorer) et dans la barre d'adresse saisissez l'adresse suivante:

## https://[nomdemaville].myperischool.fr

| My PÉRI'SCHOOL                                                                           |   |
|------------------------------------------------------------------------------------------|---|
| Portail de gestion dématérialisée de la petite enfance<br>et des activités périscolaires |   |
| 🖾 Email                                                                                  |   |
| Mot de passe                                                                             |   |
| Se souvenir de moi                                                                       |   |
| Connexion                                                                                |   |
| Pas de compte ? Créez-en un !<br>Mot de passe oublié ?                                   |   |
| Félécharger sur<br>Google Play                                                           |   |
|                                                                                          | - |
|                                                                                          |   |

A votre première visite, vous ne possédez pas encore de Compte Parents myPérischool.

Visualisez sur l'écran ci-dessus le lien entouré en rouge « Pas de compte ? Créez-en un. ». En cliquant dessus, vous serez dirigé vers l'écran de création d'un **Compte Parents myPérischool**.

•••

|                                 | Inscription                  |
|---------------------------------|------------------------------|
| Nom                             | Prénom                       |
| N° voie                         |                              |
| Voie (ex: Rue de la Liberté, Bo | ulevard Voltaire, etc)       |
| Bâtiment                        | Lieu dit                     |
| Code postal                     | Ville                        |
| Téléphone fixe                  | Téléphone mobile             |
| E-mail                          |                              |
| Mot de passe                    | Ressaisissez le mot de passe |
|                                 |                              |
| Code commune                    |                              |
| J'accepte les Condition         | as Générales d'Utilisation   |
|                                 | ✓ Confirmer l'inscription    |

Vous voici sur l'écran de création d'un **Compte Parents myPérischool**. Il vous suffit de remplir les champs demandés.

Certains champs sont spécifiques:

• **Email** : veuillez saisir une adresse e-mail valide car un mail de confirmation va vous être envoyé.

**Ville**: cliquez sur le champ « Sélectionnez votre ville », puis saisissez les 3 premières lettres de votre ville, une liste s'affiche, sélectionnez votre ville dans cette liste

Mot de passe : 8 caractères comprenant au minimum 1 lettre majuscule, 1 lettre minuscule et 1 chiffre Code commune : saisir le code commune qui vous a été communiqué par votre mairie J'accepte les conditions : Cliquez sur la case à cocher

Cliquez maintenant sur S'enregistrer. Un e-mail d'activation vous est envoyé sur l'adresse e-mail saisie.

Attention! Dans le cas où vous possédez une adresse e-mail du type @hotmail.com ou @hotmail.fr, il se peut que l'email se trouve dans vos courriers indésirables (spams)

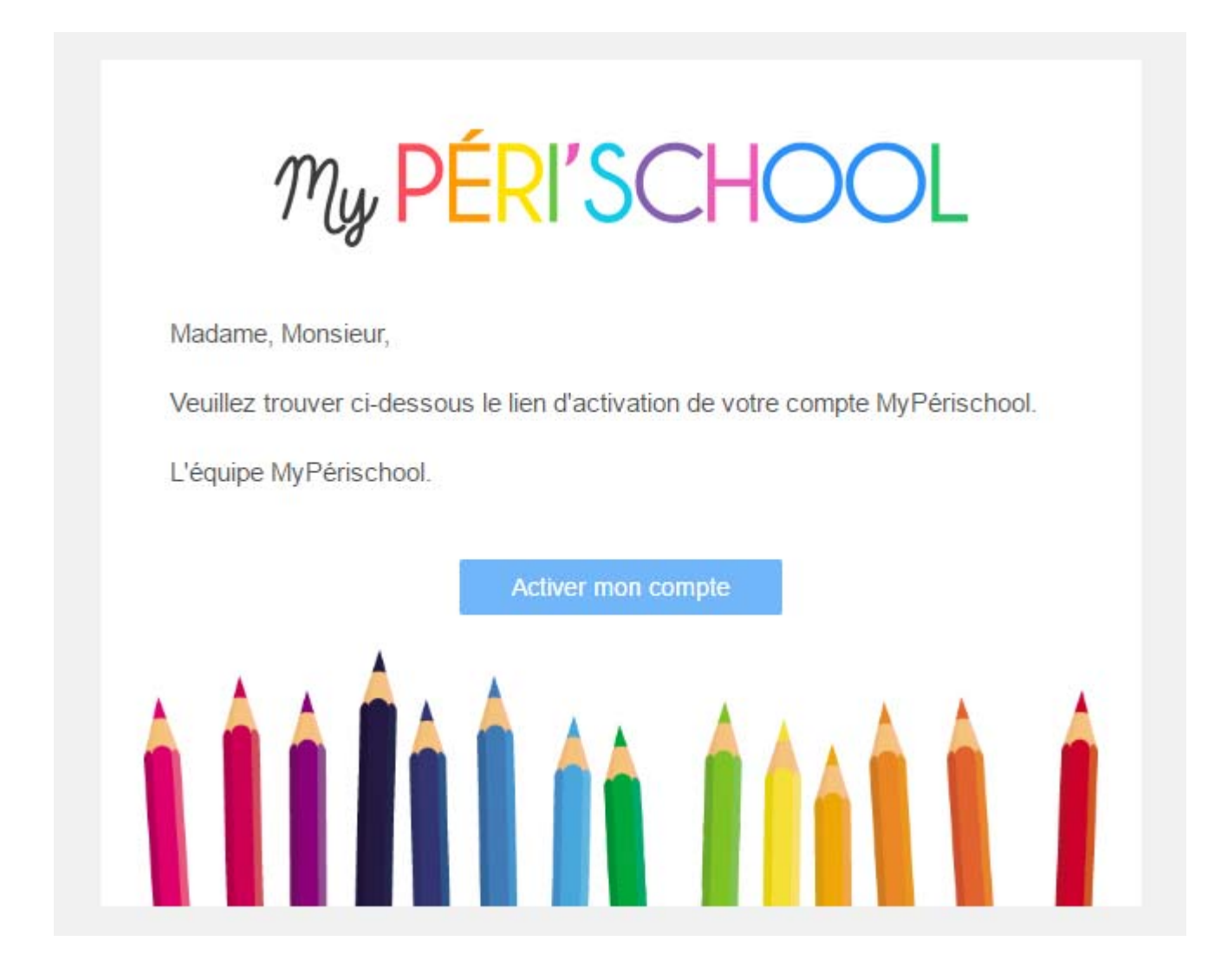

Cliquez sur le lien **« Activer mon compte »**. Votre compte Parents myPérischool est maintenant créé.

Facile non?

## Etape nº2: Première connexion

Votre compte Parents myPérischool a été créé, vous pouvez désormais à **votre espace privé** et **sécurisé**.

Pour vous connecter, veuillez saisir **votre email** (qui vous sert de login) ainsi que **votre mot de passe**.

Vous pouvez cliquer sur la case **« Se souvenir de moi »** pour vous éviter de ressaisir votre login/mot de passe pendant une semaine.

#### Cliquez sur le bouton **« Connexion »**

|      | My <mark>PÉRI'SCHOOL</mark>                                                                       |  |
|------|---------------------------------------------------------------------------------------------------|--|
|      | Portail de gestion dématérialisée de la petite enfance<br>et des activités périscolaires<br>Email |  |
|      | Mot de passe Se souvenir de moi Connexion                                                         |  |
|      | Pas de compte ? <b>Créez-en un !</b><br>Mot de passe oublié ?                                     |  |
|      | Télécharger sur<br>Google Play I'App Store                                                        |  |
| La 6 |                                                                                                   |  |

Vous voilà connecter à votre espace myPérischool, la page d'accueil se présente sous la forme **d'un tableau de bord** qui recense l'ensemble des informations utiles pour un Parent.

Pour l'instant, cet espace est bien vide!

# Etape nº3: Création de mes enfants

Afin d'utiliser la solution myPérischool, il vous faut en premier lieu **Créer votre (vos) enfant(s)**. Pour cela, cliquez sur le lien **« Ajouter un enfant »** entouré ci-dessus en rouge.

| Ajouter un enfant                              |         |                                                             |                              |                                                       |  |               |  |
|------------------------------------------------|---------|-------------------------------------------------------------|------------------------------|-------------------------------------------------------|--|---------------|--|
| Informations sur l'enfant                      | Parents | Personnes                                                   | is autorisées Fiche médicale |                                                       |  | Justificatifs |  |
|                                                |         | Cliquer pour insérer une ph<br>Attention, le poids de la ph | noto                         | o au format JPEŭ ou PNŭ<br>dott être inférieur à 2 Mo |  |               |  |
| Nom *                                          |         |                                                             | ļ                            | Prénom *                                              |  |               |  |
|                                                |         |                                                             |                              |                                                       |  |               |  |
| Date de naissance *                            |         |                                                             | ł                            | Lieu de naissance *                                   |  |               |  |
|                                                |         |                                                             | •                            |                                                       |  |               |  |
| Sexe *                                         |         |                                                             | Classe *                     |                                                       |  |               |  |
| Ecolo *                                        |         |                                                             | Professeur référent          |                                                       |  |               |  |
| Ecole Maternelle Les Colombes                  |         | •                                                           | •                            |                                                       |  |               |  |
| Adresse de l'enfant                            |         |                                                             |                              |                                                       |  |               |  |
| Numéro de la voie                              |         |                                                             | 1                            | Complément de voie                                    |  | -             |  |
| No.                                            |         |                                                             |                              | Comprement de voie                                    |  | *             |  |
| Ex: Rue de la Liberté, Boulevard Voltaire, etc |         |                                                             |                              |                                                       |  |               |  |
| Batiment                                       |         |                                                             |                              | Lieu dit                                              |  |               |  |
|                                                |         |                                                             |                              |                                                       |  |               |  |
| Ville *                                        |         |                                                             |                              |                                                       |  |               |  |
|                                                |         |                                                             |                              |                                                       |  |               |  |
| Votre enfant sait-il nager ?                   |         |                                                             |                              |                                                       |  |               |  |
|                                                |         |                                                             |                              |                                                       |  | Sulvant       |  |

Vous voici sur le formulaire d'ajout d'un enfant. **Nous vous demandons de préparer l'ensemble des** éléments nécessaires au formulaire avant de commencer la création.

Les champs suffixés **d'un astérisque rouge** sont obligatoire.

Le formulaire est peut-être un peu fastidieux MAIS sachez que vous ne l'aurez à remplir qu'une seule fois pour toute la scolarité de votre bambin.

Vous avez **créé votre enfant avec succès** dans votre espace myPérischool : **Bravo !** Vous pouvez le voir sur votre Espace Enfants en cliquant sur Enfants (cercle rouge ci-dessous)

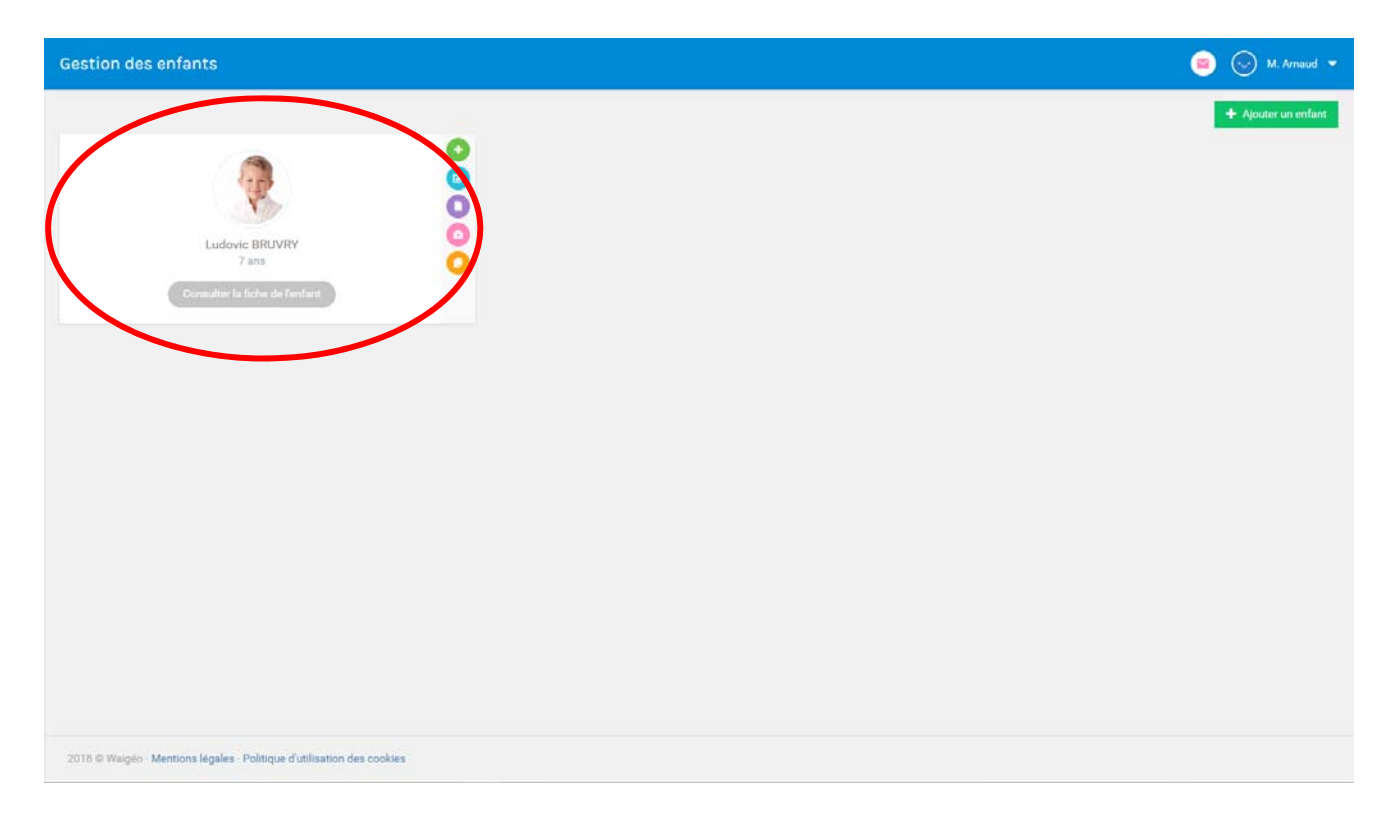

En cliquant sur Consulter la fiche de l'enfant, vous accédez au détail complet de sa fiche.

# Etape nº4: Qu'est-ce qu'il y a sur mon Tableau de Bord?

## 1. Inscriptions à venir

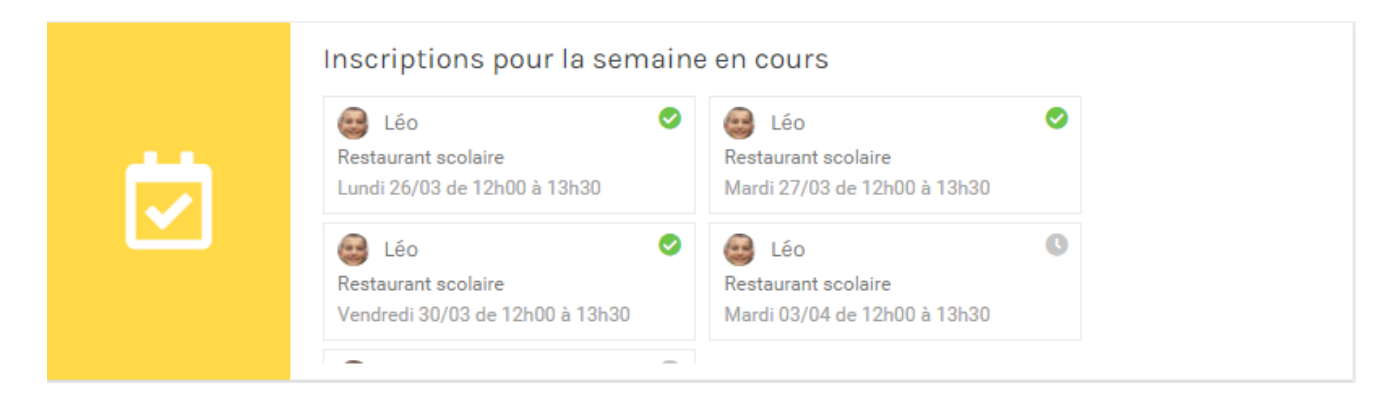

Etape n 4 : Qu'est-ce qu'il y a sur mon Tableau de Bord ? • 8

•••

Cet espace vous informe des inscriptions de vos enfants sur la semaine en cours. Sur chaque ligne est précisé :

- La structure et l'activité en question
- Le nom et prénom de l'enfant
- La date de début et de fin de l'activité
- Enfin une série d'icônes : 😣 déclaré absent < déclaré présent

## 2. L'encours et les dernières factures

|   | Encours                                                         |
|---|-----------------------------------------------------------------|
| € | <ul> <li>im Avril : 23,45 €</li> <li>im Mai : 0,00 €</li> </ul> |

| Factures à régler |                       |         |         |  |  |  |  |
|-------------------|-----------------------|---------|---------|--|--|--|--|
| Mois concerné     | Régie concernée       | Montant | Actions |  |  |  |  |
| Septembre 2017    | Restauration scolaire | 25,60 € |         |  |  |  |  |
| Octobre 2017      | Centre de loisirs     | 12,28 € |         |  |  |  |  |
| Octobre 2017      | Restauration scolaire | 22,40 € |         |  |  |  |  |
| Novembre 2017     | Restauration scolaire | 28,80 € |         |  |  |  |  |

**Dans le cas des activités à facturation mensuelle**, vous savez d'un coup d'œil quel est votre encours de consommation d'activités sur le mois en cours et sur le mois suivant.

En dessous, **les dernières factures** avec la possibilité en cliquant sur **Actions** de voir le détail des prestations consommées ou sur l'icône **Carte Bancaire** = pour régler votre facture en ligne

## 3. Mes téléphones

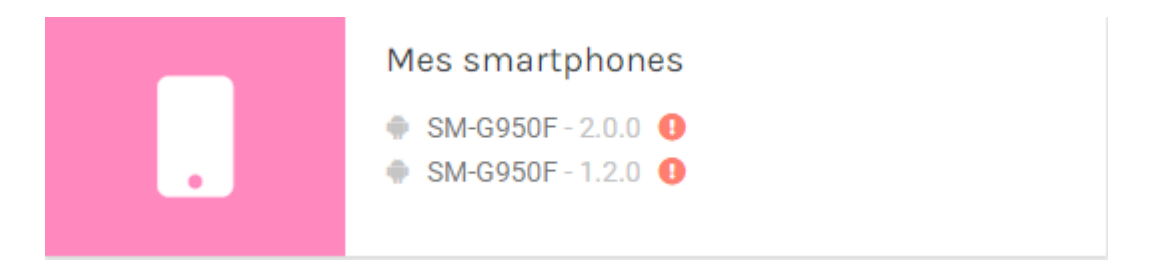

Lorsque vous téléchargez l'application mobile **MyPérischool** et que vous vous connectez à votre compte Parents via l'application, **votre téléphone est associé** à votre compte Parents. Lorsque l'icône <sup>①</sup> apparaît à côté d'un des téléphones, cela signifie l'application MyPérischool présente sur le smartphone **n'est pas la dernière version** 

#### 4. Quotient familial

Afin de bénéficier des tarifs adaptés, nous vous invitons à renseigner votre Quotient Familial. Tant que vous ne renseignez pas ce Quotient, le tarif maximal vous sera appliqué.

Vous pouvez aussi faire le choix de ne pas renseigner le Quotient et d'accepter de bénéficier du tarif le plus élevé.

## Etape nº5: Inscrire mon enfant

#### 1. Inscrire mes enfants aux activités

La valeur ajoutée de myPérischool est de pouvoir inscrire vos enfants aux activités sur votre commune en quelques clics.

Dans le menu de gauche, cliquez sur **« Inscriptions »**. Vous arrivez sur un planning type Calendrier.

Lors de votre première visite sur la page Inscriptions, un message va apparaître **«Inscriptions impossible »**. En effet, il vous faut préciser votre **Quotient Familial** avant de pouvoir **Inscrire vos enfants.** 

Vous pouvez aussi faire le choix de ne pas renseigner le Quotient et d'accepter de bénéficier du tarif le plus élevé.

Les plages bleues correspondent aux activités dont l'un de vos enfants est déjà inscrit. Le chiffre en bas à droite des plages correspond **au nombre de vos enfants** qui y sont inscrits. **Passez votre** souris sur ce chiffre et vous verrez **le nom et prénom de vos enfants inscrits**.

. . .

| tulatif des inscriptions              |                                  |                 |            |                                   |           | R Inscrim/Désine |
|---------------------------------------|----------------------------------|-----------------|------------|-----------------------------------|-----------|------------------|
| Aujourd'hui                           |                                  |                 | AVRIL 2017 |                                   |           |                  |
| LUN. 24/4                             | MAR. 25/4                        | MER. 26/4       | JEU. 27/4  | VEN. 28/4                         | SAM. 29/4 | DIM. 30/4        |
|                                       |                                  |                 |            | ar sa -oa as<br>Garderia Matin    |           |                  |
|                                       |                                  |                 |            | 9 <u>(U</u>                       |           |                  |
|                                       |                                  |                 |            |                                   |           |                  |
|                                       |                                  |                 |            |                                   |           |                  |
| i-1230<br>Iaurarri annlaire - Ertarri | 1200-1236<br>Restaurant scolaire |                 |            | 1000-1030)<br>Restaurant soulaire |           |                  |
| łó                                    | a <mark>s</mark>                 | I Lio MONTEVIIS |            | o (b                              |           |                  |
|                                       |                                  |                 |            |                                   |           |                  |
|                                       |                                  |                 |            |                                   |           |                  |
|                                       |                                  |                 |            |                                   |           |                  |
|                                       |                                  |                 |            |                                   |           |                  |
|                                       |                                  |                 |            |                                   |           |                  |
|                                       |                                  |                 |            |                                   |           |                  |

Pour accéder **au catalogue des activités** auxquelles votre enfant est éligible et l'y inscrire, cliquez sur le bouton vert **« Inscrire/Désinscrire »** en haut à droite (ci-dessous entouré en rouge)

| Inscrire ou désinscri                        | e mes enfants                  |                                       |                                |                               |           |           |                                                                              |
|----------------------------------------------|--------------------------------|---------------------------------------|--------------------------------|-------------------------------|-----------|-----------|------------------------------------------------------------------------------|
| < Aujourd'hui                                |                                |                                       | AVRIL 2                        | 017                           |           | >         | Le montant de la facture de Avril est de 16.76 €<br>Vous devez régler 0.00 € |
| LUN. 24/4                                    | MAR. 25/4                      | MER. 26/4                             | JEU. 27/4                      | VEN. 28/4                     | SAM. 29/4 | DIM. 30/4 |                                                                              |
| ahas-seat<br>Tardete Meter                   | eter anno<br>Dardene Mater     | ebat asa<br>Dardete Mater             | erse sete<br>Garderie Matin    | Dist-terni<br>Darderin Mater  |           |           | Choisir un enfant :                                                          |
| 3                                            | 5                              | 9<br>Materia<br>Tap                   | 0                              | 9 9                           |           |           | Léo MONTEWIS •                                                               |
| 4                                            |                                | 3                                     |                                |                               |           |           | Filtrage des activités                                                       |
|                                              |                                |                                       |                                |                               |           |           | Ŷ                                                                            |
| 12 1300-1320<br>Restaurant semilate . Enfort | 2 1300-1330 Bentrosen services | 1300-1330<br>Restored another         | 1200-1230<br>Basta cont period | 1500-11.00                    |           |           | Masquer les activités non éditable                                           |
| " 9 <b>6</b>                                 |                                |                                       |                                | ə 😌                           |           |           |                                                                              |
| 14                                           |                                | 1400-1700<br>Activitei estra-acoleire |                                |                               |           |           |                                                                              |
| n                                            |                                |                                       |                                |                               |           |           |                                                                              |
| 14 14:00-17:00<br>Tap                        | 1600-1700<br>Tep               |                                       | 14:00-17:00<br>Tap             | 1600-1200<br>Tep              |           |           |                                                                              |
| 17 1200-1830<br>Gardenia Soir                | 1700-1838<br>Darderie Bair     | 1700-1830<br>Gerderie Solr            | 1750-1850<br>Gerderie Soir     | China - Yang<br>Gardache Baie |           |           |                                                                              |
| " 9                                          | 2                              | 2                                     | 3                              | 9                             |           |           |                                                                              |
| 19                                           |                                |                                       |                                |                               |           |           | Annuler Poursuivre vers la validation                                        |

Les plages grises correspondent aux activités dont les inscriptions/désinscriptions sont clôturées. La photo de l'enfant sur une plage grise signifie qu'il est inscrit à cette activité mais il ne peut plus être désinscrit.

Les plages vertes avec la petite photo, elles, correspondent aux plages où mon enfant est inscrit mais il peut encore être désinscrit.

Les plages bleues, les activités auxquelles je peux inscrire mon enfant.

•••

| Aujourd'hui           |                                  | MAI 2017                                 |                                                                   |                                            |          |          |                          | MAI 2017 |  |  |  | > | Le montant de la facture de Avril e<br>Vous devez régier 0.00 É | ist de 17.52 € |
|-----------------------|----------------------------------|------------------------------------------|-------------------------------------------------------------------|--------------------------------------------|----------|----------|--------------------------|----------|--|--|--|---|-----------------------------------------------------------------|----------------|
| LUN: 1/5              | MAR. 2/5                         | MER. 3/5                                 | JEU. 4/5                                                          | VEN. 5/5                                   | SAM. 6/5 | DIM. 7/5 |                          |          |  |  |  |   |                                                                 |                |
| 17.304 (MR 10)        | 1231 Mar.                        | -                                        | 1 (PT-0) 10 10                                                    |                                            |          |          | Choisir un enfant :      |          |  |  |  |   |                                                                 |                |
| Santa-Car Montan<br>D | Conterne Mader.<br>D             | Inscription à                            | une activité récurr                                               | ente                                       |          |          | Leo MONTEWIS             |          |  |  |  |   |                                                                 |                |
|                       |                                  | L'activité Garderie<br>Vous pouvez choit | Soir est récurrente tous l<br>sir la période sur laquelle<br>lour | es vendredis de 17h00 à 18<br>Inscrite Léo | .30.     |          | Filtrage des activités : |          |  |  |  |   |                                                                 |                |
|                       |                                  | Uniquement ce<br>Jusqu'à la fin di       | jour<br>u mois (31/05/2017)                                       |                                            |          |          |                          |          |  |  |  |   |                                                                 |                |
|                       | 1210-1230<br>Hestaurent schleine | 11                                       |                                                                   | THINKING THE PARTY OF                      |          |          |                          |          |  |  |  |   |                                                                 |                |
| 5                     | 5                                | 9                                        | 2                                                                 | 3 5                                        | 8        |          |                          |          |  |  |  |   |                                                                 |                |
| cm 1530<br>setted     |                                  | kežių, 1700<br>Accienti estra acciaim    |                                                                   |                                            |          |          |                          |          |  |  |  |   |                                                                 |                |
| 105 - 17 00 -<br>10   | 1am.trm<br>Tay                   | 1                                        | 1605-1720<br>Tap                                                  | 1100-1200<br>Tau                           | 2        |          |                          |          |  |  |  |   |                                                                 |                |
|                       | D<br>1700-1030<br>Lanteir Dia    | 2<br>(105-183)<br>Cathrin Nor            | D<br>1770-1830<br>Cardwie Sub                                     | 1700-1830<br>Genterie Bas                  |          |          |                          |          |  |  |  |   |                                                                 |                |
|                       | 9                                | 2                                        | 2                                                                 | 9                                          |          |          |                          |          |  |  |  |   |                                                                 |                |
|                       |                                  |                                          |                                                                   |                                            |          |          |                          |          |  |  |  |   |                                                                 |                |

Je clique sur **la plage bleue**. Une fenêtre apparaît et me propose d'inscrire mon enfant **uniquement ce jour** ou **jusqu'à la fin du mois** (trimestre / prochaines vacances / fin de l'activité) selon le paramétrage fait par la commune.

Je clique sur **«Inscrire à cette activité »**. **Répétez l'opération** pour chaque activité vous souhaitez inscrire l'enfant sélectionné à droite.

## 2. Inscrire plusieurs enfants

| ire ou désinsc                                  | rire mes enfants                                             |                                                              |                                                                              |                                                            |          |          |                                    |
|-------------------------------------------------|--------------------------------------------------------------|--------------------------------------------------------------|------------------------------------------------------------------------------|------------------------------------------------------------|----------|----------|------------------------------------|
| Aujourd'hui                                     |                                                              |                                                              | Le montant de la facture de Avril est de 17.52 €<br>Vous devez régler 0.00 € |                                                            |          |          |                                    |
| LUN. 1/5                                        | MAR. 2/5                                                     | MER. 3/5                                                     | JEU. 4/5                                                                     | VEN. 5/5                                                   | SAM. 6/5 | DIM. 7/5 |                                    |
| 1730-5830<br>Garderie Matin<br>S                | 0730-0630<br>Cardenie Matin                                  | 87.50-08.50<br>Cardenie Matin<br>S<br>S<br>SLI0-09.35<br>Tuo | 8738-8636<br>Carderie Matin                                                  | 0730-0830<br>Gartlene Matin<br>D                           |          |          | Choisir un enfant :                |
|                                                 |                                                              | 5                                                            |                                                                              |                                                            |          |          | Lieo MONTEWIS                      |
| 200–13.30<br>estaurant scolaise<br>D            | 1200-1330<br>Restaurant acclaire                             | 1200 - 1330<br>Restautant scolaire                           | 1300-1320<br>Restaurent scoleite                                             | 1200-1330<br>Restaurant scolaire GP<br>D GB                |          |          | Masquer les activités non éditable |
| 130 - 15 30<br>Dortbell                         |                                                              | 34.00-17.00<br>Activité astra-scolaire                       |                                                                              |                                                            |          |          |                                    |
| kd0.1700<br>h0<br>)<br>700-1830<br>autonic Sion | 16:00 : 17:00<br>Tap<br>S<br>17:00 - 18:00<br>Garderie: Biok | 9<br>17.00 - 18.36<br>Gardenie Soli                          | 1600 1700<br>Tag<br>♥<br>1700 -1820<br>Gerdenic Sole                         | 1600 1700 SF<br>Tep SS<br>1700 1838 SF<br>Gerdenie Solv SF |          |          |                                    |
| D:                                              | 5                                                            | 2                                                            | 2                                                                            | s 🤮                                                        |          |          |                                    |

•••

**Pour changer d'enfant** et procéder aux inscriptions pour **un autre de vos enfants**, cliquez sur la liste **« Choisir un enfant »** et sélectionnez l'enfant à inscrire.

Le planning d'activités correspondant à l'âge, l'école de cet enfant s'affiche en lieu et place du précédent.

Vous pouvez désormais inscrire votre enfant aux activités de la commune.

Une fois l'ensemble de vos enfants aux différentes activités souhaitées, cliquez sur **« Poursuivre vers la validation »**. Un écran Récapitulatif des inscriptions s'affiche, cliquez sur **« Valider les inscriptions »**.

| Récapitulatif                                                                                                    |                          |
|----------------------------------------------------------------------------------------------------|--------------------------|
| 😖 Léo M.                                                                                                    |                          |
| Réglement mensuel                                                                                                    |                          |
| Est inscrit à l'activité Garderle Soir du 05/05/2017 à 17h00 au 05/05/2017 à 18h30. Le prix de l'activité est de 0,76 € et sera ajouté sur votre facture mensuelle. |                          |
| Réalement immédiat : 0.00 €                                                                                                    |                          |
| Réglement mensuel : 0,76 €                                                                                                    |                          |
| Refour aux inscriptions                                                                                                    | Valider les inscriptions |
| Refour aux inscriptions                                                                                                    | Valider les inscriptions |

#### 3. Inscrire depuis l'application mobile

Rendez-vous le **Play Store Android** ou **l'App Store Apple**, recherchez **myPérischool** et installer l'application.

Le login et le mot de passe reste le même que pour sur l'application Web.

Cliquez sur **Inscriptions**, cliquez sur la photo de votre enfant pour l'inscrire aux activités

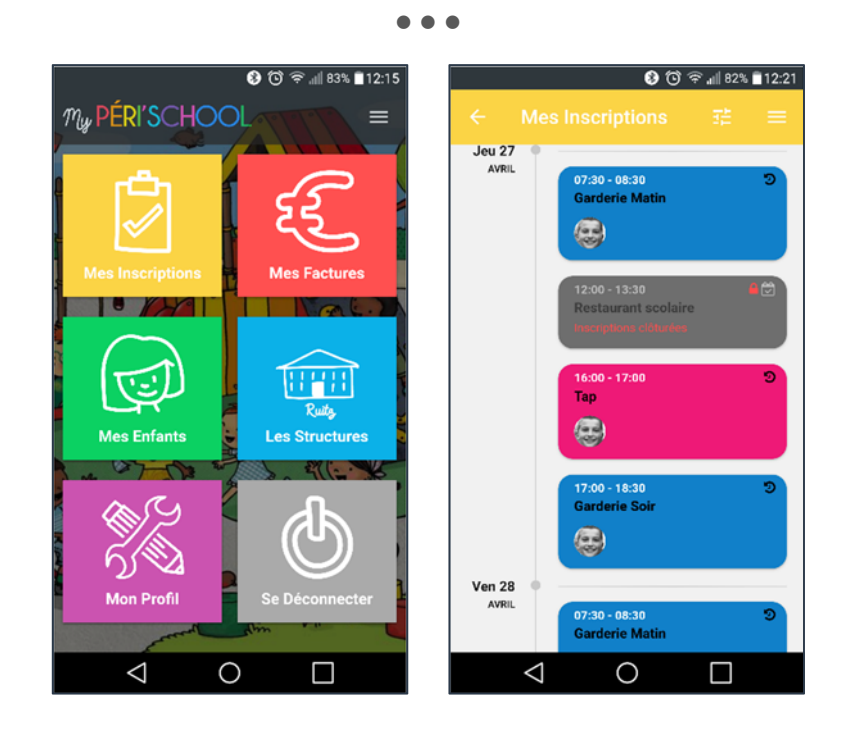

Nous vous souhaitons une prise en main facile de notre solution innovante **myPérischool** grâce à ce guide.

Votre commune est heureuse de vous proposer ce nouveau service innovant.

assistance-myperischool@waigeo.fr

Copyright 🗉 Waigéo 2017. Tous droits réservés.